## วิธีการเชื่อมต่อ Network Drive

(ขณะนี้ ผู้ใช้สามารถใช้งาน KMUTT DMS ผ่านคอมพิวเตอร์ที่ใช้ Windows 7/Windows 10/MacBook/iPad เท่านั้น)

การเชื่อมต่อ Network Drive บน Windows 10/Windows 7

## Network Drive นี้สามารถเข้าถึงได้จากภายในมหาวิทยาลัยเท่านั้น

<u>กรณีต้องการใช้งานจากที่พักอาศัย ท่านจำเป็นต้องเชื่อมต่อ VPN ของมหาวิทยาลัยเสมอ</u>

หมายเหตุ: \*\*ภาพประกอบเป็นภาพจากเครื่องคอมพิวเตอร์ระบบปฏิบัติการ Windows 10\*\*

1. จากหน้าเดสก์ท็อป (Desktop)

- สำหรับเครื่อง Windows 10 ให้คลิกที่ไอคอน This PC (ตามวงกลมสีดำด้านซ้ายจอ ตาม ภาพประกอบ)

- สำหรับเครื่อง Windows 7 ให้คลิกที่ไอคอน My Computer

*หรือ* คลิกเลือกไอคอน File Explorer (แฟ้มสีเหลือง) (ตามลูกศรสีแดงด้านล่างจอ ตามภาพประกอบ)

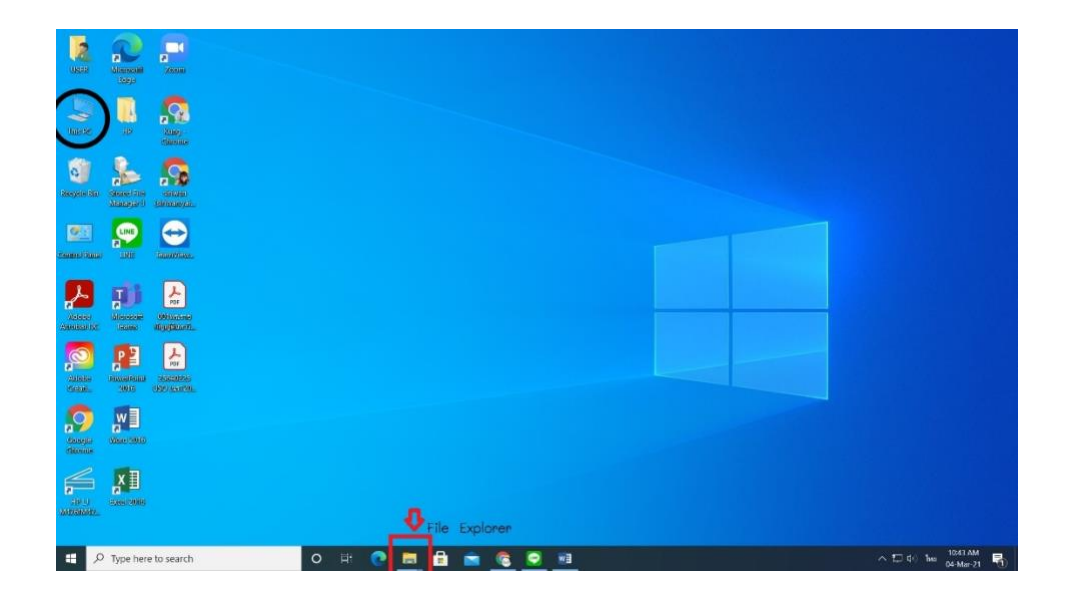

 จากนั้น โปรดสังเกตว่าหน้าจอจะต้องแสดงส่วน Folders และ Devices and drives (ตามวงกลมสี ดำในภาพประกอบ)

หากไม่ปรากฏ 2 ส่วนดังกล่าว ให้คลิกเลือก This PC ที่ส่วนด้านซ้ายของหน้าจอ (แถบไฮไลต์สีฟ้าตาม ภาพประกอบ)

|                                                                                                    | Set         2: ■         =         This PC           Title         Computer         View | - a ×<br>~0           |
|----------------------------------------------------------------------------------------------------|------------------------------------------------------------------------------------------|-----------------------|
|                                                                                                    | ← → < ↑ 🕃 > This PC                                                                      | ✓ Ø ,P Search This PC |
|                                                                                                    | > # Quick access                                                                         |                       |
|                                                                                                    | > • OneDrive                                                                             | Music                 |
| Image: Section of the section of the section of th                                                                                                    | V In This PC Pictures Videos                                                             |                       |
|                                                                                                    | > Deskop                                                                                 |                       |
|                                                                                                    | Documents DATA (D)                                                                       |                       |
| Status     Status     Sta                                                                                                    | Augic     Source of 229 G8     Source of 631 G8                                          |                       |
| 1 even<br>2 o G (G)<br>2 o G (A) (G)<br>3 o general frame (Naccus)<br>3 o freewood<br>4 point (Security 100)<br>4 point (Security 100)<br>4 | > EP Pictures > Network locations (1)                                                    |                       |
| 1 formet<br>1 formet<br>1 month of the search<br>1 month of the search<br>1 month                                                                                         | > Wideos                                                                                 |                       |
| > y trant_dras () kdocu > P frenos 11 trant ■ 0 Type here to search O II: O II: O                                                                                                    | > 🖕 DATA (D)                                                                             |                       |
| V Henox       Utan:     Image: Comparison of the search       Image: Comparison of the search     Image: Comparison of the search                                                                                                    | > sign kmutt_drins (/\kdocs.r                                                            |                       |
| 11 Jana Viewa A Trans In Standing And A Trans In Standing And A Trans In Stand                                                                                                    | > 🐶 Network                                                                              |                       |
| 11 Inens<br>11 Denset<br>12 Dense here to search O II: O II: O III: O IIII: O IIII: O IIII: O IIIIIIII                                                                                                    |                                                                                          |                       |
| 11 items<br>11 Pop Inge Ince to search O E: O Inc. O Inc. O                                                                                                    |                                                                                          |                       |
| 11 June<br>11 P Type here to search O E: O III O IIII O III O IIIII O IIII O IIII O IIII O III O III O III O III O III O III O III O III O III O III O III O III O IIII O III O III O III O III O III O III O III O III O III O III O III O III O III O III O III O III O III O III O III O III O III O III O III O III O III O III O III O III O III O III O III O III O III O III O III O III O III O III O III O III O III O III O III O III O III O III O III O IIII O IIII O IIII O IIII O IIII O IIII O IIII O IIII O IIIII O IIII O III O III O IIII O IIII O III O III O III O III O III O                                                                                                    |                                                                                          |                       |
| 11 Jana<br>11 Dena<br>11 Por Jope here to search O II: O II: O III: O III: O III: O III: O IIIIIIII                                                                                                    |                                                                                          |                       |
| 11 Junes E<br>1 P Type here to search O E: O II: O II: O II: O II: O II: O II: O II: O II: O II: O III: O IIII: O IIII: O III: O III: O III: O III: O III: O III: O III: O III: O III: O III: O III: O III: O III: O III: O IIII: O IIIII: O IIIIIII: O III: O III: O                                                                                                    |                                                                                          |                       |
| 11 June<br>11 P Type here to search O Et C III C III C III C III C III C III C IIII C IIII C IIII C IIII C IIII C IIII C IIII C IIII C IIII C IIIII C IIIII C IIIII C IIIII C IIIII C IIIII C IIIII C IIIII C IIIIII                                                                                                    |                                                                                          |                       |
| 11 June<br>11 P Type here to search O Et: C III C III C III C IIII C IIII C IIII C IIII C IIIII C IIIII C IIIII C IIIII C IIIII C IIIII C IIIII C IIIII C IIIII C IIIII C IIIIII                                                                                                    |                                                                                          |                       |
| 11 tens :<br>■ P Type here to search O Et: C                                                                                                    |                                                                                          |                       |
| 11 Items E<br>11 P Type here to search O Et:  11 P Type here to search O Et:  11 P Type here to search O Et:  11 P Type here to search P Type here to search P Type here to searc                                                                                                    |                                                                                          |                       |
| 11 Items<br>11 / Type here to search O 타:  이 등 등 중 중 제 / 이 가 이 100 Tem Tem Tem Tem Tem Tem Tem Tem Tem Tem                                                                                                    |                                                                                          |                       |
| # 🔎 Type here to search 🛛 日 🕐 📷 🔮 🚔 🍖 🤹 🧖 💷 🛷 🔷 🔿 🖓 🕬                                                                                                    | 11 items                                                                                 |                       |
|                                                                                                    | 🖽 🔎 Type here to search 🔹 🔿 🖽 🥥                                                          | ∧ 🖅 ⊄∂ has 1220 PM    |

3. - สำหรับเครื่อง Windows 10 ให้คลิกแท็บ **Computer** (ตามวงกลมสีดำที่มุมซ้ายของหน้าจอ ตาม ภาพประกอบ)

แล้วคลิก Map Network Drive >> (ตามสี่เหลี่ยมสีเขียวในภาพประกอบ)

- สำหรับเครื่อง Windows 7 จะปรากฏ Map Network Drive >> ที่แถบเครื่องมือแล้ว

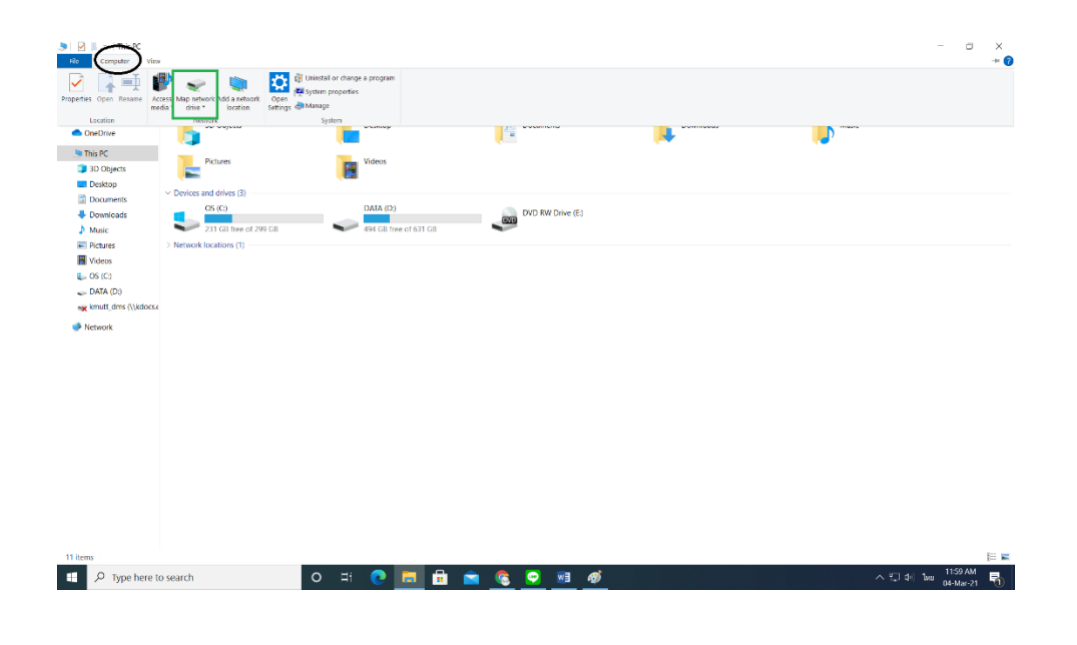

4. เมื่อคลิก Map Network Drive >> แล้ว ระบบจะแสดงกล่องข้อความ Map Network Drive

โปรดระบุข้อความในช่อง folder: ว่า \\kdocs.cloud.kmutt.ac.th\kmutt\_dms หากใช้คอมพิวเตอร์ส่วนตัวในการเชื่อมต่อ Network Drive ให้ทำเครื่องหมายถูกช่อง Reconnect at sign-in และ Connect using different credential

จากนั้น คลิก Finish

## หมายเหตุ:

หากใช้คอมพิวเตอร์ส่วนตัวในการเชื่อมต่อ Network Drive ผู้ใช้สามารถทำเครื่องหมายถูกใน ช่อง Reconnect at sign-in และ Connect using different credential ได้ เพื่อให้ระบบจดจำข้อมูลการเข้า ใช้งานเอาไว้ และในครั้งถัดไปที่เข้าถึงไดรฟ์ ผู้ใช้จะกรอกเพียงรหัสผ่านเท่านั้น

แต่หากใช้คอมพิวเตอร์ร่วมกันหลายคน โปรดอย่าทำเครื่องหมายในช่องดังกล่าว ทั้งนี้ ผู้ใช้ราย ถัดไปที่เชื่อมต่อไดรฟ์ สามารถคลิกที่เครื่องหมายลูกศรชี้ลงที่ท้ายช่อง Folder เพื่อเลือกเส้นทางเชื่อมต่อไดรฟ์ที่ คอมพิวเตอร์บันทึกไว้ได้

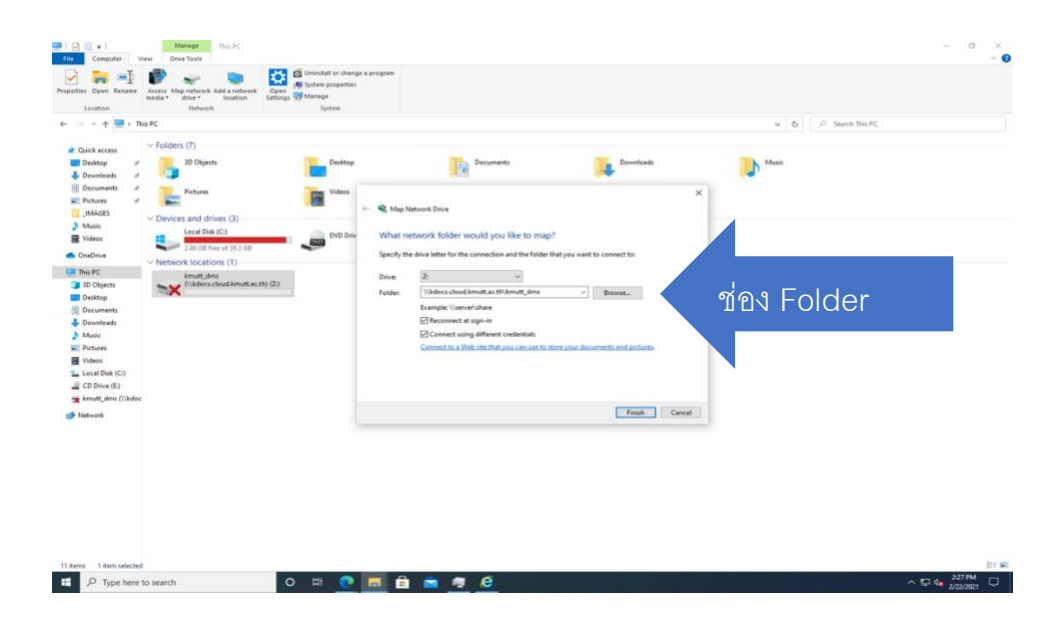

- 5. จากนั้นระบบจะแสดงกล่อง Windows Security
  - ที่ช่อง username โปรดกรอกชื่อบัญชีผู้ใช้ระบบของมหาวิทยาลัย โดยใช้รูปแบบดังนี้

พิมพ์ **kmutt\** แล้วตามด้วย username ที่ใช้เข้าระบบมหาวิทยาลัยของท่าน เช่น **kmutt\**ukrit.ruc

- ที่ช่อง password ให้กรอกรหัสผ่านสำหรับเข้าระบบมหาวิทยาลัยของท่าน

จากนั้นกดปุ่ม OK

## หมายเหตุ:

หากใช้คอมพิวเตอร์ส่วนตัวในการเชื่อมต่อ Network Drive ผู้ใช้สามารถทำเครื่องหมายถูกที่ช่อง Remember my credentials เพื่อให้ระบบจดจำชื่อผู้ใช้และรหัสผ่านเอาไว้เสมอ

แต่หากใช้คอมพิวเตอร์ร่วมกันหลายคน โปรดอย่าทำเครื่องหมายในช่องดังกล่าว

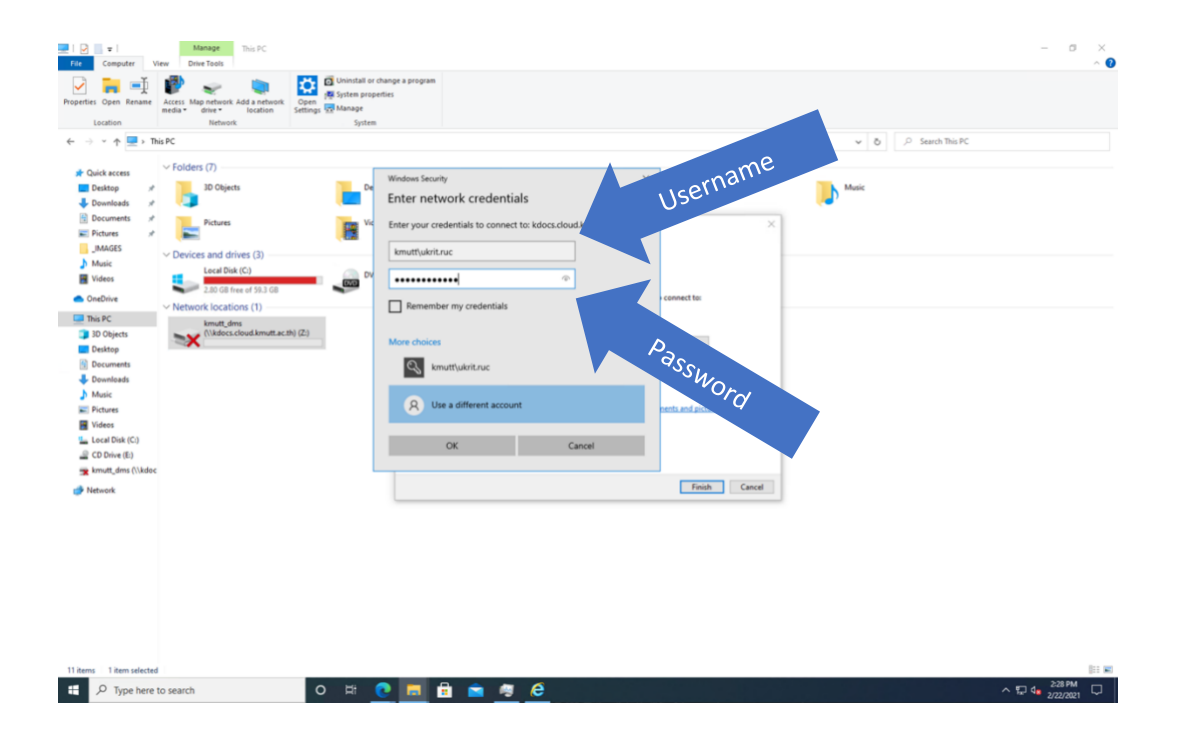

 หากชื่อผู้ใช้และรหัสผ่านถูกต้อง ระบบจะแสดงหน้าต่างป๊อปอัป เพื่อแสดงว่ากำลังพยายามเชื่อมต่อ เครือข่าย โดยมีข้อความว่า Attempting to connect to \\kdocs.cloud.kmutt.ac.th\kmutt\_dms... (ตามภาพประกอบ)

| Map Network | Drive                                               | X                                  |
|-------------|-----------------------------------------------------|------------------------------------|
| Attempting  | to connect to<br>Id.kmutt.ac.th\kmutt_dms<br>Cancel | you want to connect to:            |
| Drive:      |                                                     |                                    |
| Folder:     | \\kdocs.cloud.kmutt.ac.th\kmutt_dms                 | Browse                             |
|             | Example: \\server\share                             |                                    |
|             | Reconnect at logon                                  |                                    |
|             | Connect using different credentials                 |                                    |
|             | Connect to a Web site that you can use to           | store your documents and pictures. |
|             |                                                     |                                    |

\*\*อย่ากดปุ่ม Cancel\*\* โปรดรอจนกว่าหน้าต่างป้อปอัปจะหายไป

7. หากดำเนินการสำเร็จ ท่านจะพบไดรฟ์ kmutt\_dms ปรากฏขึ้นที่ใต้ส่วน This PC (ตามวงกลมสีแดงที่ ด้านซ้ายหน้าจอ ตามภาพประกอบ)และจะปรากฏไดรฟ์ kmutt\_dms ที่ส่วน Network locations (ตาม สี่เหลี่ยมสีแดงในภาพประกอบ)

| ⇒ v ↑ 🎐 >                                                    | This PC >                                            |                       |                   | ~         | 🙂 🔎 Search This PC |  |
|--------------------------------------------------------------|------------------------------------------------------|-----------------------|-------------------|-----------|--------------------|--|
| Quick access                                                 | V Folders (7)                                        | Desktop               | Documents         | Downloads | Music              |  |
| OneDrive                                                     |                                                      |                       | 1                 |           |                    |  |
| This PC                                                      | Pictures                                             | Videos                |                   |           |                    |  |
| Desktop                                                      |                                                      |                       |                   |           |                    |  |
| Documents                                                    | V Devices and drives (3)                             |                       |                   |           |                    |  |
| Downloads                                                    | OS (C:)                                              | DAIA (D)              | DVD RW Drive (E:) |           |                    |  |
| Music                                                        | 231 GB free of 299 GB                                | 494 GB free of 631 GB | ~                 |           |                    |  |
| Pictures                                                     | <ul> <li>Network locations (1)</li> </ul>            |                       |                   |           |                    |  |
| Videos                                                       | lane at days                                         |                       |                   |           |                    |  |
| Videos<br>OS (C:)                                            | kmutt_dms<br>(\\kdocs.cloud.kmutt.ac.th) (Z:)        |                       |                   |           |                    |  |
| Videos<br>, OS (C:)<br>, DATA (D:)                           | kmutt_dms<br>(\\kdocs.cloud.kmutt.ac.th) (Z:)        |                       |                   |           |                    |  |
| Videos<br>DOS (C:)<br>DATA (D:)<br>kmutt_dms (\\kd           | kmutt_dms<br>(\\kdocs.cloud.kmutt.ac.th) (Z:)        |                       |                   |           |                    |  |
| Videos<br>OS (C:)<br>DATA (D:)<br>kmutt_dms (\\kd<br>Network | kmutt,dms<br>(\\kdocs.cloud.kmutt.ac.th) (2:)        |                       |                   |           |                    |  |
| Videos<br>OS (C;)<br>DATA (D;)<br>kmutt_dms (\\kd            | kmutt, dms<br>(\Viddosscioud.kmutt.ac.th) (Z)        |                       |                   |           |                    |  |
| Videos<br>OS (C:)<br>DATA (D:)<br>kmutt_dms (\\kd            | kmutt, dms<br>(\\kdocs.cloud.kmutt.ac.th) (Z)        |                       |                   |           |                    |  |
| Videos<br>OS (C:)<br>DATA (D:)<br>kmutt_dms (\\kd            | kmutt dms<br>((kdocs.cloud.kmutt.ac.th) (Z)          |                       |                   |           |                    |  |
| Videos<br>OS (C:)<br>DATA (D:)<br>kmutt_dms (\\kd            | kmutt,dms<br>(Niddocs.dowd.kmutt.ac.th) (2)          |                       |                   |           |                    |  |
| Videos<br>OS (C:)<br>DATA (D:)<br>kmutt_dms (\\kd            | kmutt dms<br>(Nidocs clovel kmutt ac Ib) (Z)         |                       |                   |           |                    |  |
| Videos<br>OS (C;)<br>DATA (D;)<br>kmutt_dms (\\kd            | kmutt dms<br>((kdocs.cloud.kmutt.ac.th) (Z)          |                       |                   |           |                    |  |
| Videos<br>OS (C:)<br>DATA (D:)<br>kmutt_dms (\\kd            | kmutt dms<br>(Niddocs.clovd.kmutt.ac.th) (2)         |                       |                   |           |                    |  |
| Videos<br>OS (C)<br>DATA (D:)<br>kmutt_dms (\\kd             | kmutt dms<br>((kdocs.clovd.kmutt.ac.th) (Z)          |                       |                   |           |                    |  |
| Videos<br>OS (C:)<br>Amut, dms (\\kd                         | kmutt dims<br>(Niddocs.dovd.kmutt.ac.th) (2)<br>Ocst |                       |                   |           |                    |  |
| Videos<br>DS (C)<br>DATA (D)<br>amutt, dms (\\kd             | kmutt dms<br>(Niddocs.clovid.kmutt.ac.th) (Z)        |                       |                   |           |                    |  |
| Videos<br>OS (C)<br>DATA (D)<br>ATA (D)<br>etwork            | kmutt dms<br>(Nddocs.dovd.kmutt.ac.th) (2)           |                       |                   |           |                    |  |
| Videos<br>OS (C)<br>DATA (D)<br>iamutt, dms (\\kd            | kmutt dms<br>(Niddocs.clovid.kmutt.ac.th) (2)        |                       |                   |           |                    |  |
| Videos<br>OS (C;)<br>DATA (D;)<br>munt_dms (\\kd             | kmutt dms<br>(Ndocs.clovd.kmutt.ac.th) (Z)           |                       |                   |           |                    |  |
| Videos<br>OS (C;)<br>DATA (D;)<br>Amutt, dms (\\kd           | kmutt dms<br>(Niddocs.dovdkmutt.ac.th) (2)<br>Occi   |                       |                   |           |                    |  |